| MON  | NITOUCH                               |               |     |
|------|---------------------------------------|---------------|-----|
| テクニス | カルインフォメーション                           | 2022年6        | 月9日 |
| テーマ  | TELLUS-HMI Ver. 4とSX-Programmer のオフラ・ | インシミュレーションにつ  | いて  |
| 該当機種 | V9 シリーズ                               | No. TI-T-0004 | 1/8 |

### 1. 目的

V9 シリーズ本体と PLC 実機がなくても、TELLUS-HMIと SX-Programmer をオフラインでシミュレーション接続し、PLC のプログラムと連動して画面の動作を確認できます。

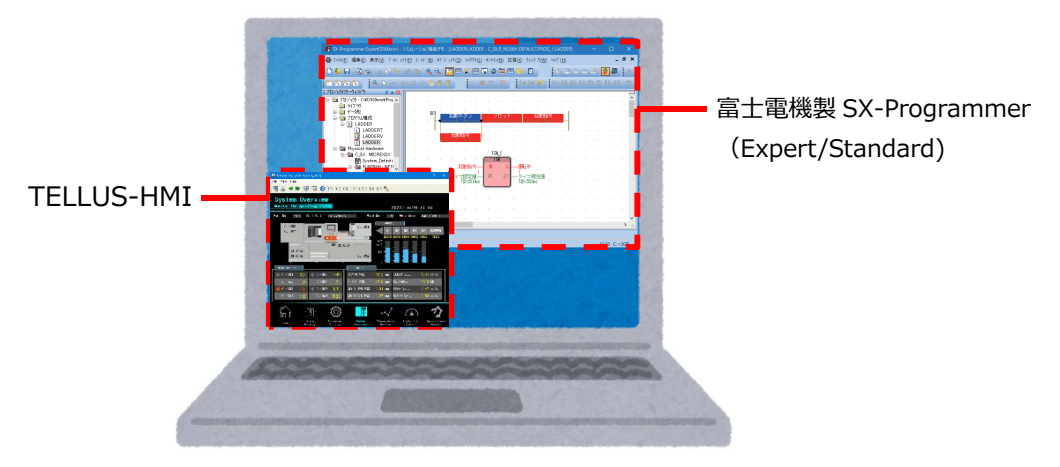

#### 2. 動作環境

#### ■対応機種

V9 シリーズ \*V-SFT-6 で画面データの設定・保存が必要

#### ■対応 PLC 機種

富士電機: MICREX-SX(Ethernet) \*PLC1、1:1 接続のみ可

### ■ PLC ローダソフト SX-Programmer

SX-Programmer Expert の場合: V3.6.14.22 以降 SX-Programmer Standard の場合: V3.1.0.13 以降

### ■ TELLUS-HMI

弊社ホームページより試用版をダウンロードできます。(ただし1時間単位の起動になります。) https://hakko-elec.co.jp/site/support/download-index.html

| テクニカ  | レインフォメーション    | No. TI-T-0004 | 2/8 |
|-------|---------------|---------------|-----|
| 3. シミ | ュレーション接続までの流れ |               |     |

V9 シリーズ 画面データの設定 (作画ソフト「V-SFT-6」使用) ····· P. 2 ↓ ネットワークの切断 ·····P. 3 ↓ SX-Programmer SX シミュレータの起動 (PLC ローダソフト「SX-Programmer」使用) SX-Programmer Expert の場合 ·····P. 3 SX-Programmer Standard の場合 ·····P. 6 ↓ TELLUS-HMI の起動 (ソフトモニタッチ「TELLUS4」使用) ·····P. 8

# 4. V9 シリーズ 画面データの設定 (V-SFT-6)

- 1. V9 シリーズの画面データを開きます。
- [システム設定] → [ハードウェア設定] で PLC の IP アドレス、ポート No.を変更します。
   IP アドレス: 127.0.0.1 (固定)
  - ポートNo.: SX-Programmer Expert の場合…10256(固定)

SX-Programmer Standard の場合…2001(固定)

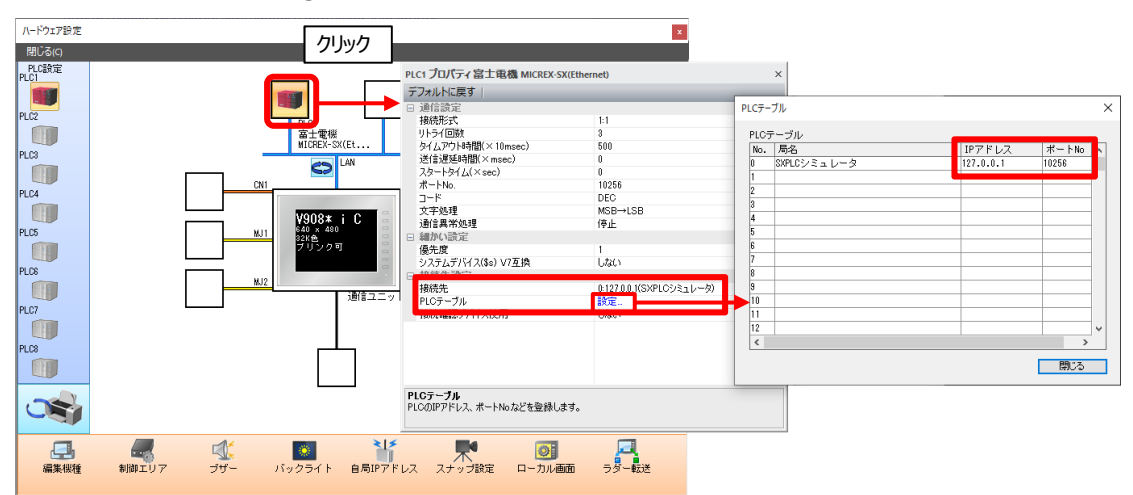

3. [ファイル] → [名前を付けて保存] をクリックします。

| R = S C (= =                    | F (N TT)                                                                        |                      | スクリー           | -ン[0] - [ TEST.\ | /9]                     |          | MICREX-SX |
|---------------------------------|---------------------------------------------------------------------------------|----------------------|----------------|------------------|-------------------------|----------|-----------|
| ブアイル ホーム ハ                      | (ーツ 編集                                                                          | 表示 画面語               | 安定 転送          | ミーシステム           | 設定 ツール                  | ヘルブ      | MICREX-SX |
| → 開く<br>→ 上書き保存<br>新規作成 → 上書き保存 | 日本<br>日本<br>日本<br>日本<br>日本<br>日本<br>日本<br>日本<br>日本<br>日本<br>日本<br>日本<br>日本<br>日 | リプレビュー<br>Eのウィンドウを印刷 | ストレージ<br>マネージャ | ファイル比較           | ● 開<br>● 開<br>●<br>新規作成 |          | Fr 言語設定   |
| ノアイル                            | E                                                                               | 16)                  | ストレージ          | ファイル管理           | コンポーネントパー               | <u>۷</u> | その他       |

| テクニカルインフォメーション | No. TI-T-0004 | 3/8 |
|----------------|---------------|-----|
|                |               |     |

4. [ファイルの種類:\*.V9Z]を選択後、任意の名前を付けて保存します。

| 🎇 名前を付                   | けて保存                                                |                      |     |         | ×     |
|--------------------------|-----------------------------------------------------|----------------------|-----|---------|-------|
| $\leftarrow \rightarrow$ | <ul> <li>         ・ PC &gt; ボリュー     </li> </ul>    | -᠘(E:) > work > Data | ٽ ~ | Dataの検索 | م     |
| 整理 ▼                     | 新しいフォルダー                                            |                      |     |         | <br>? |
| 名前                       | ^                                                   | 更新日時                 | 種類  | サイズ     |       |
|                          |                                                     |                      |     |         |       |
|                          |                                                     |                      |     |         |       |
| 77'                      | イル名( <u>N</u> ): TEST.V9Z                           |                      |     |         | ~     |
| ידע<br>דיראט             | イル名( <u>N</u> ): TEST.V9Z<br>の種類( <u>T</u> ): *.V9Z |                      |     |         | ~     |

### 4. ネットワークの切断

使用するパソコンの全てのネットワークを切断します。(例:LAN ケーブルを抜く、Wi-Fiを OFF にするなど)

| ネットワークにつながっていると、正常に通信できない場合があります。 |  |
|-----------------------------------|--|
|                                   |  |

# 5. SX-Programmer SX シミュレータの起動

### 5.1 SX-Programmer Expert の場合

- 1 PLC のプロジェクトデータを開きます。
- 2 [ビルド] → [プロジェクトの再コンパイル] をクリックし、プロジェクトにエラーがないことを確認します。
- 3 ツールバーにある [SXPLC シミュレータ] アイコンをクリックし、SXPLC シミュレータを起動します。

| <br>ツールバーに [SXPLC シミュレータ] アイコ<br>[拡張] → [オプション] → [ツールバ-<br>例) SX-Programmer Expert | コンがない場合<br>-] タブで、 [SXPLC シミュレータ] にチェックを入れます。                                                                                                    |
|-------------------------------------------------------------------------------------|----------------------------------------------------------------------------------------------------|
| Ver. 3.7.1.17                                                                       | ブロジェクル比較(未対応)       パック7ップ       ワールキップ       サンプ       リング       トースの色       変数テーブ       ル         ア・カイマンディタン       デオストンディタ       デオストの色       グフィッンディタン       パンプ       フィッンジ       パンジ       ア・フィッンジ       パンジ       ア・カインジ       ア・カインジ <t< td=""></t<> |

Hakko Electronics Co., Ltd.

| テクニカルインフォメーション | No. TI-T-0004 | 4/8 |
|----------------|---------------|-----|
|----------------|---------------|-----|

4 SXPLC シミュレータが起動すると、 [SXPLC シミュレータ情報] ダイアログに SXPLC シミュレータの IP アドレス とポート番号が表示されます。

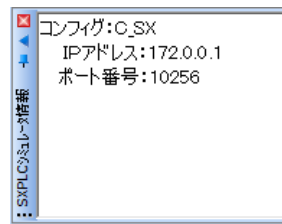

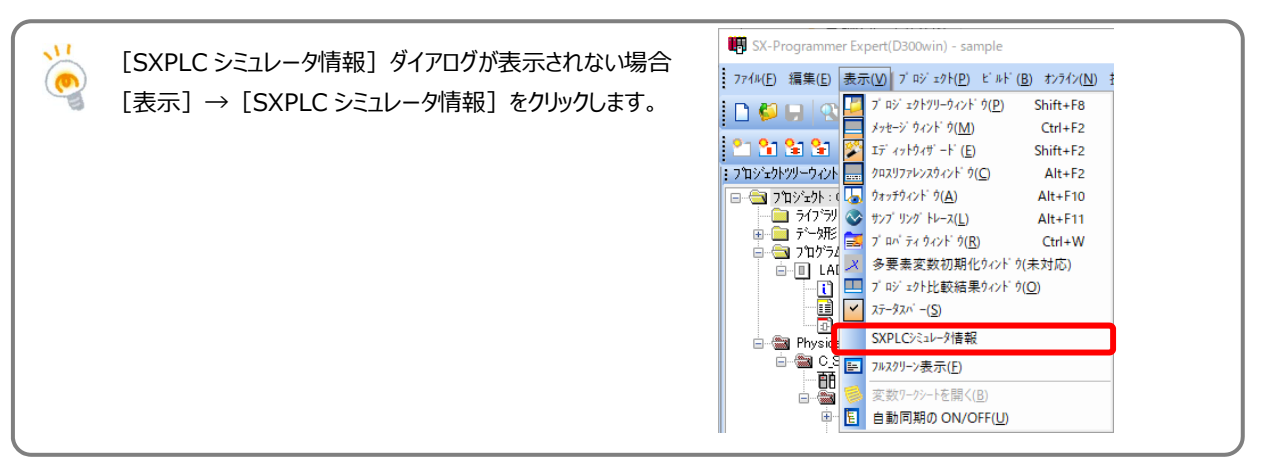

# 5 [オンライン] → [プロジェクトコントロール] をクリックします。 SXPLC シミュレータを起動させている場合、下図のように状態が「停止(シミュレーション)」と表示されます。

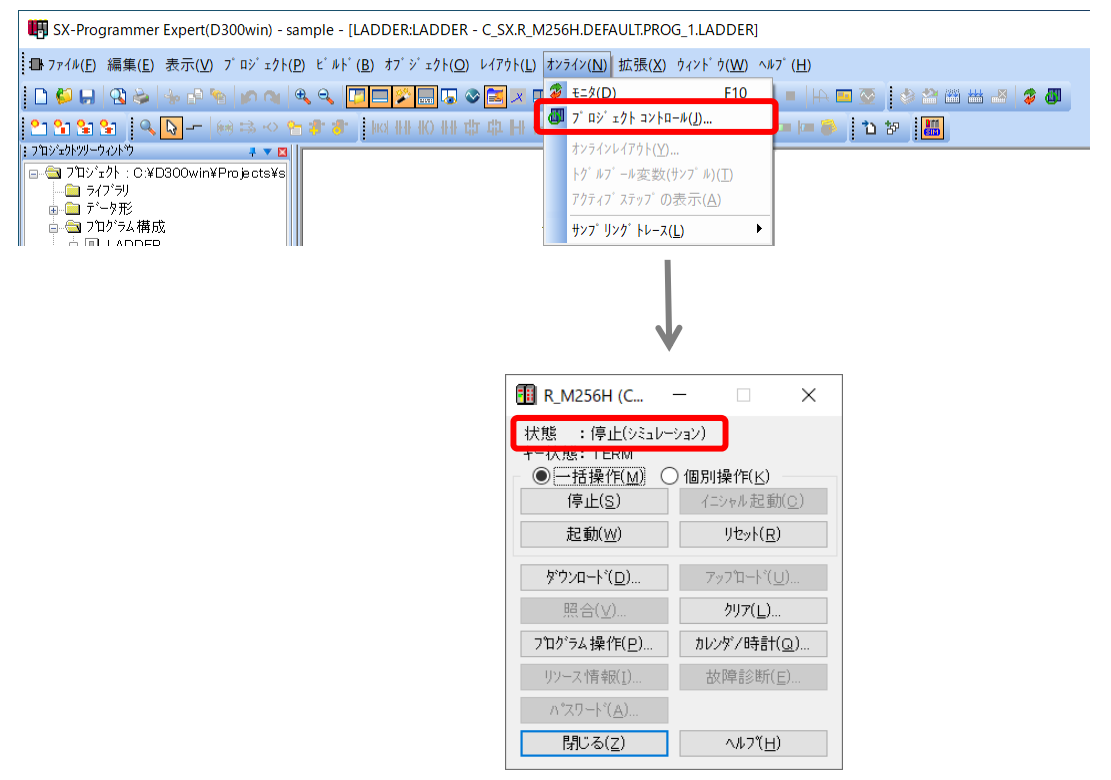

6 [ダウンロード]をクリックすると、[ローダ-> CPU にダウンロード]ダイアログが表示されます。
 [プログラム]と[システム定義]を選択し、[OK]をクリックします。ダウンロードが始まります。

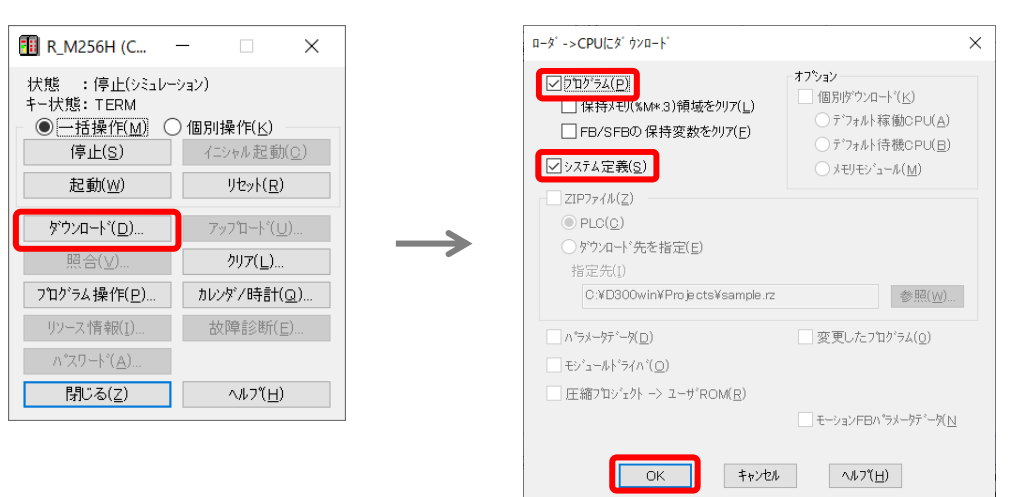

7 ダウンロードが正常に終了すると、以下のダイアログが表示されるので、 [OK] をクリックします。
 [プロジェクトコントロール] ダイアログ内の [リセット] をクリックし、SXPLC シミュレータをリセットします。

|                                                   |               | 1 R_M256H (C                                                      | - 🗆 X                                            |
|---------------------------------------------------|---------------|-------------------------------------------------------------------|--------------------------------------------------|
| -ý ->CPUにý ウンロート X                                |               | 状態 :停止(シミュレ-<br>キー状態:TERM<br>● ─括操作( <u>M</u> )<br>停止( <u>S</u> ) | -ション)<br>)個別操作( <u>K)</u><br>イニシャル起動( <u>C</u> ) |
| >>フテュ定義が変更されました。<br>PLCをリセッドするか、または、電源を再投入してください。 | $\rightarrow$ | 起動( <u>W</u> )<br>ダウンロートヾ( <u>D</u> )                             | <b>リセット(<u>R</u>)</b><br>アッフロート"( <u>U</u> )     |
| ОК                                                |               | 照合(⊻)<br>プログラム操作( <u>P</u> )                                      | クリア( <u>L</u> )<br>カレンダン時計( <u>Q</u> )           |
|                                                   |               | リソース情報( <u>I</u> )<br>パスワートヾ( <u>A</u> )                          | 故障診断( <u>E</u> )                                 |
|                                                   |               | 閉じる( <u>z</u> )                                                   | ヘルフ( <u>H</u> )                                  |

8 [オンライン] → [モニタ] をクリックし、プロジェクトをモニタ状態にします。

| SX-Programmer Expert(D300win) - sample - [LADDER:LADDER - C_SX.R_M | 256 | 6H.DEFAULT.PROG_1.LADDER]                         |                          |
|--------------------------------------------------------------------|-----|---------------------------------------------------|--------------------------|
| ■ ファイル(E) 編集(E) 表示(V) プロジェクト(P) ビルド(B) オブジェクト(Q) レイアウト(L)          | オンラ | ライン( <u>N)</u> 拡張( <u>X)</u> ウィンドウ( <u>W</u> ) ヘル | <sup>17°</sup> (H)       |
| D 🖗 🕞 🕲 😓 🗁 🕾 🕪 🔍 🔍 🖸 🗖 🖉 层 🖉                                      | Ş   | €=∮( <u>D</u> ) F10                               | =   14 📼 🐼 🧇 🏠 📾 🔛 🖉 🖉 🦷 |
| 은 😘 😫 🔍 🔍 🖵 🔲 🖘 🗠 😤 🛊 🐻 🖬 세 세 中 中 세 비                              | لل  | プロジェクト コントロール(』)                                  | 📼 ka 🛞 📩 🐄  🛗            |
| : ን' በ እንደ ታት እንድ እንድ እንድ እንድ እንድ እንድ እንድ እንድ እንድ እንድ              |     | オンラインレイアウト(Y)                                     |                          |
| ເ⊒- 🔄 7ື ປັ່ນ ້າ/ໄ≻ : C:¥D300win¥Projects¥s                        |     | トグルブール変数(サンブル)(T)                                 |                          |
|                                                                    |     | 7/2-12 7-12-10 (1)                                |                          |
|                                                                    |     | $177117$ $X777$ $O_{3X}/V(\underline{A})$         |                          |
| - 🔄 プログラム構成                                                        |     | サンプリンク゚トレース(L) ▶                                  |                          |
|                                                                    |     |                                                   | 1                        |

### 5.2 SX-Programmer Standard の場合

- 1 PLC のプロジェクトデータを開きます。
- 2 [変換] → [すべて変換] をクリックし、プロジェクトにエラーがないことを確認します。
- 3 [オンライン] → [シミュレーションモード] をクリックすると、 [SX シミュレータ] ダイアログが起動します。

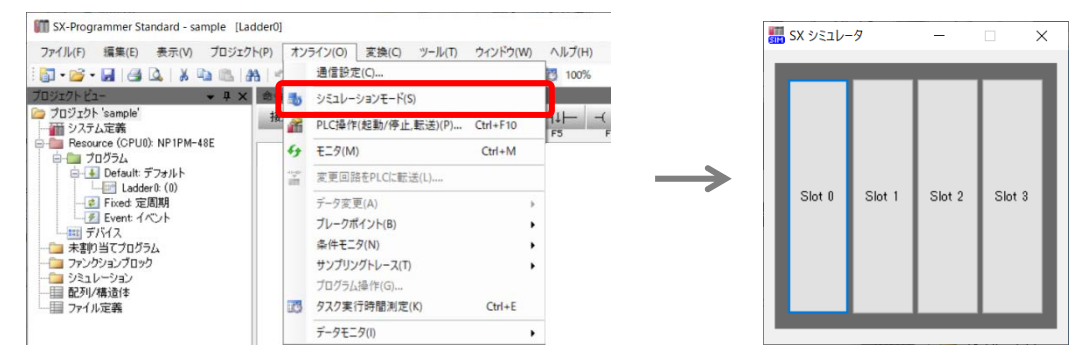

4 [Slot0] をクリックし、 [CPU モジュール選択] ダイアログで CPU モジュールの型式を選択し、 [OK] をクリッ クします。 [SX シミュレータ] 上に、選択した CPU が表示されます。

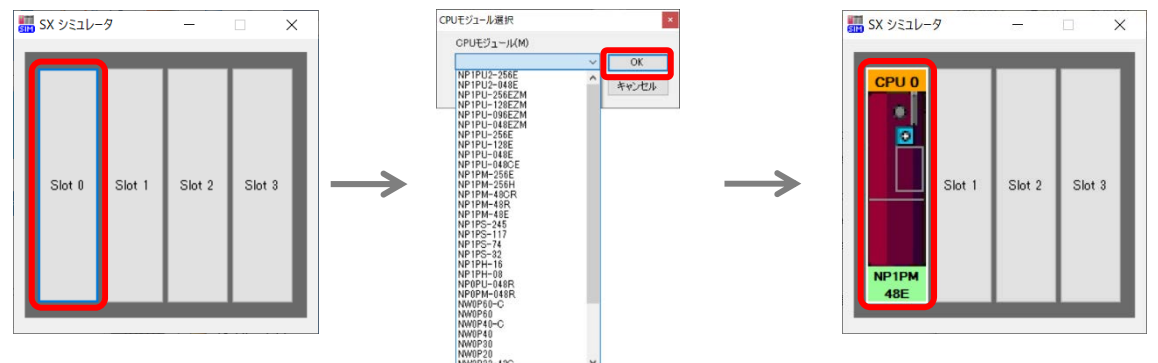

5 [オンライン] → [PLC 操作(起動/停止/転送)] をクリックすると、 [Resource(CPU0)] ダイアログが表示されます。 このとき SX シミュレータは停止状態です。

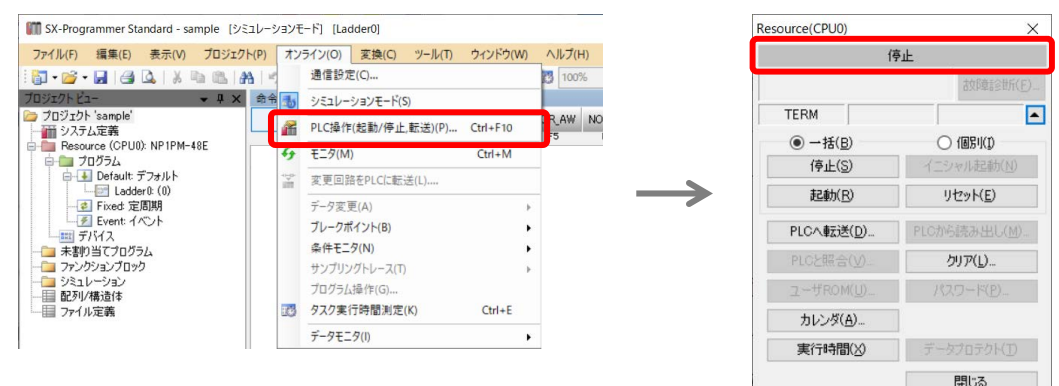

| テクニカルインフォメーション | No. TI-T-0004 | 7/8 |
|----------------|---------------|-----|

[PLC へ転送] をクリックすると、 [PLC へ転送] ダイアログが表示されます。
 [プログラム] と [システム定義] を選択し、 [転送] をクリックします。 ダウンロードが始まります。

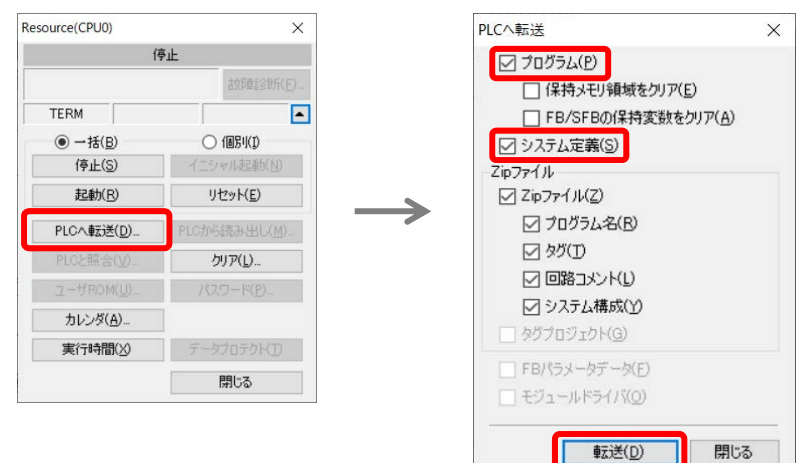

×

.

閉じる

7 ダウンロードが完了したら、以下のダイアログが表示されるので、 [はい] をクリックします。 リセットが完了すると、SX シミュレータが運転状態に変わります。

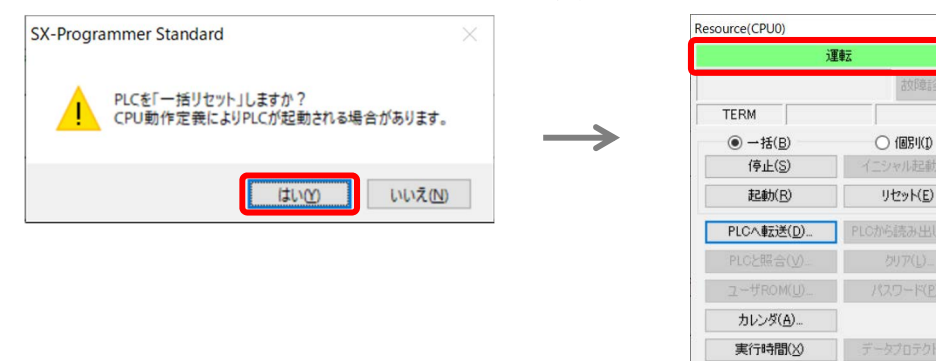

8 [オンライン] → [モニタ] をクリックし、プロジェクトをモニタ状態にします。

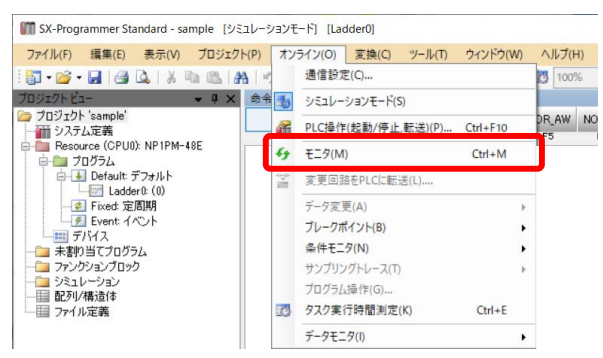

Hakko Electronics Co., Ltd.

| テクニカルインフォメーション | No. TI-T-0004 | 8/8 |
|----------------|---------------|-----|
|                |               |     |

#### 5. TELLUS-HMI の起動

- 1. Windows のスタートメニューを開き、 [Tellus] → [Tellus4] をクリックし、 TELLUS4 を起動します。
- 2. TELLUS のライセンス認証を行っていない場合、以下のダイアログが表示されます。
  - [いいえ]をクリックし、次のダイアログでは [OK]をクリックします。

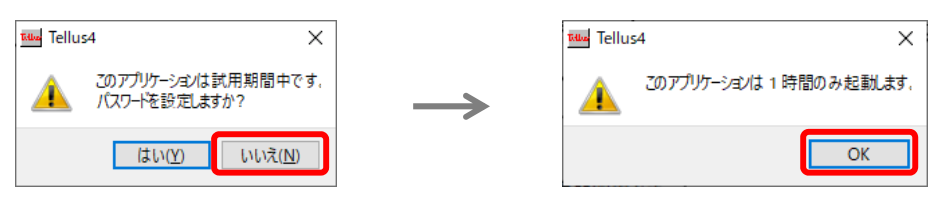

3. [起動モードの選択] で [HMI] を選択後、 [OK] をクリックします。

| Tellus 4. 0. 12. 0                    | – 🗆 X              |
|---------------------------------------|--------------------|
| ■■■■■■■■■■■■■■■■■■■■■■■■■■■■■■■■■■■■■ | ОК                 |
|                                       | キャンセル              |
|                                       | オフ*ション( <u>O</u> ) |
|                                       | V-Server設定(S)      |
|                                       |                    |

4. [ファイルを開く] ダイアログで、P. 2 で作成した「.V9Z」ファイルを選択し、 [開く] をクリックします。

| 🄤 ファイルを開く              |                              | ×     |
|------------------------|------------------------------|-------|
| ファイルの場所:               | E¥work¥Data   C O O          | - 🗉 🗉 |
| S My Computer          | TEST.V9Z                     |       |
| 🤰 m-higashi            |                              |       |
|                        |                              |       |
|                        |                              |       |
|                        |                              |       |
|                        |                              |       |
|                        |                              |       |
|                        |                              |       |
|                        |                              |       |
| <br>ファイル名( <u>N</u> ): | TEST.V9Z                     | 開(0)  |
| ファイルの種類                | V9 File(*.\/9 *.\/9z *.\/9y) | キャンセル |
| 🗌 ショートカットの作成           |                              |       |

5. すでに起動している SX シミュレータと TELLUS4 が接続され、画面が起動します。

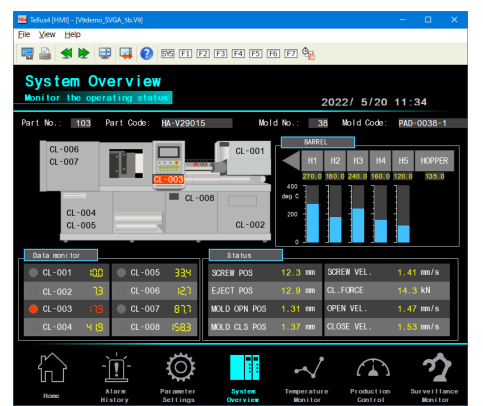

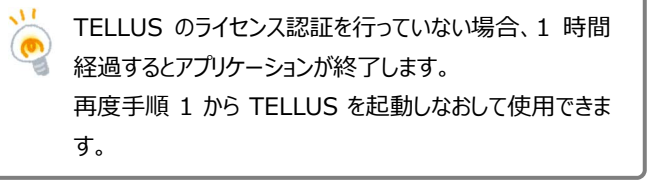

【お問い合わせ】 発紘電機株式会社 技術相談窓口 フリーコール: 0120-128-220 FAX: 076-274-5208